### tourmie

# Καταχώριση υπηρεσιών

Οδηγός βήμα-βήμα

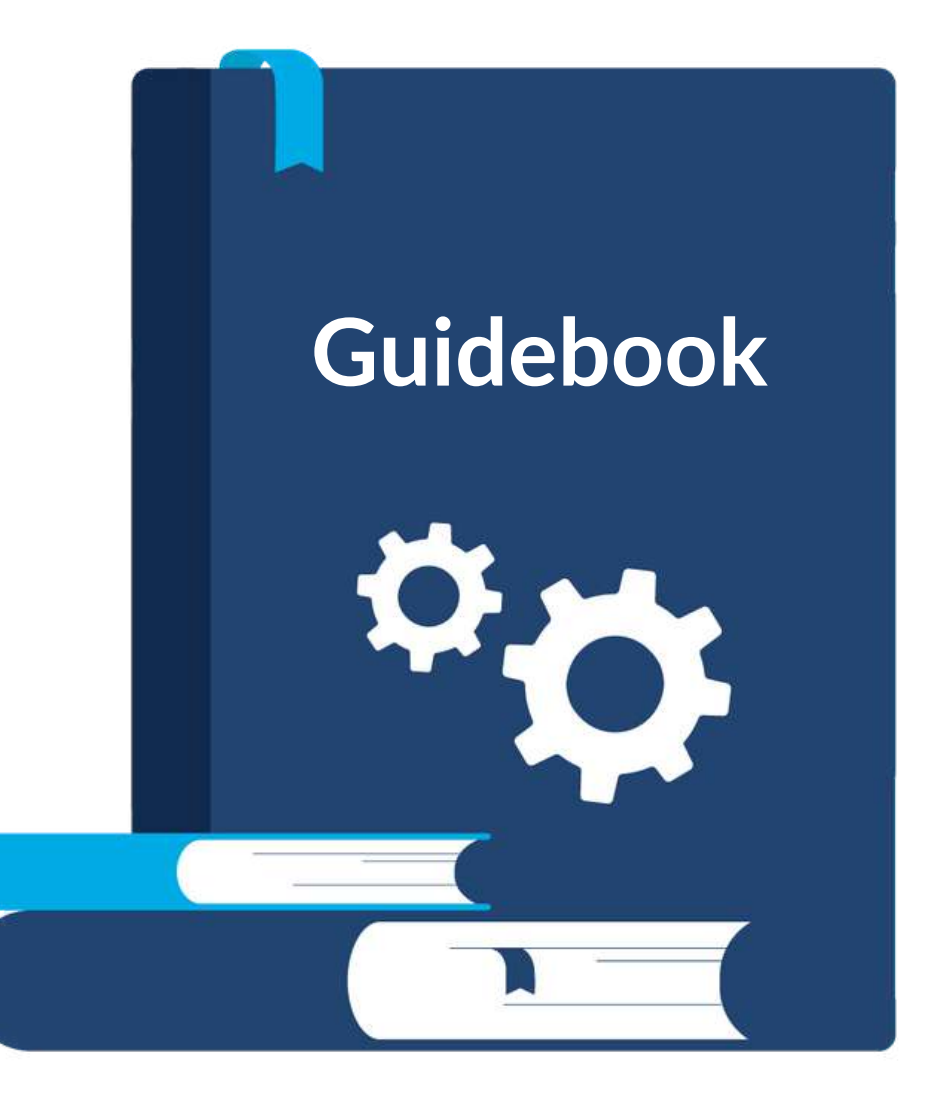

### Περιεχόμενα Οδηγός καταχώρισης υπηρεσιών

| 1. Εισαγωγή Σελίδα 3              | 5. Επεξεργαα                 |
|-----------------------------------|------------------------------|
| 2. Πλεονεκτήματα Σελίδα 4         | και προεπιοι<br>6. Πολιτικές |
| 3. Καταχώριση εστιατορίουΣελίδα 7 | 7 Συννές εοι                 |
| 4. Καταχώριση υπηρεσίαςΣελίδα 12  | 8 Επικοινων                  |
|                                   | 0. LITTROUV                  |

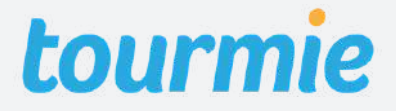

| σία, διαγραφή, αντιγραφή<br>σκόπηση υπηρεσίαςΣελίδα 26 |  |
|--------------------------------------------------------|--|
| ς ακύρωσης                                             |  |
| οωτήσεις Σελίδα 29                                     |  |
| νία με Tourmie Σελίδα 30                               |  |

### <sup>Εισαγωγή</sup> Πώς λειτουργεί η Tourmie

Η Tourmie **αλλάζει τον παραδοσιακό concierge**, προσφέροντας μια καινοτόμα online εφαρμογή, η οποία **ενώνει** ξενοδοχεία, τουριστικά καταλύματα, παρόχους τουριστικών υπηρεσιών και επισκέπτες.

Αμέσως μετά από μία κράτηση διαμονής, η Tourmie γίνεται ο ψηφιακός οδηγός των επισκεπτών, προσφέροντάς τους μια εξατομικευμένη σελίδα με προσωποποιημένες προτάσεις. Από εκεί, μπορούν να κάνουν **κράτηση σε υπηρεσίες που παρέχονται από εξωτερικούς συνεργάτες του ξενοδοχείου/ καταλύματος**, να δουν χρήσιμες πληροφορίες για τη διαμονή τους και να λύσουν κάθε απορία τους μέσω live chat με την ρεσεψιόν ή τον οικοδεσπότη.

Η Tourmie αναπτύσσει συνεχώς το δίκτυο συνεργατών της από παρόχους υπηρεσιών σε όλη την Ελλάδα, έτσι ώστε κάθε επισκέπτης, **να μπορεί να γνωρίσει πραγματικά** τον τόπο που επισκέπτεται, μέσα από ένα πλήθος αυθεντικών υπηρεσιών.

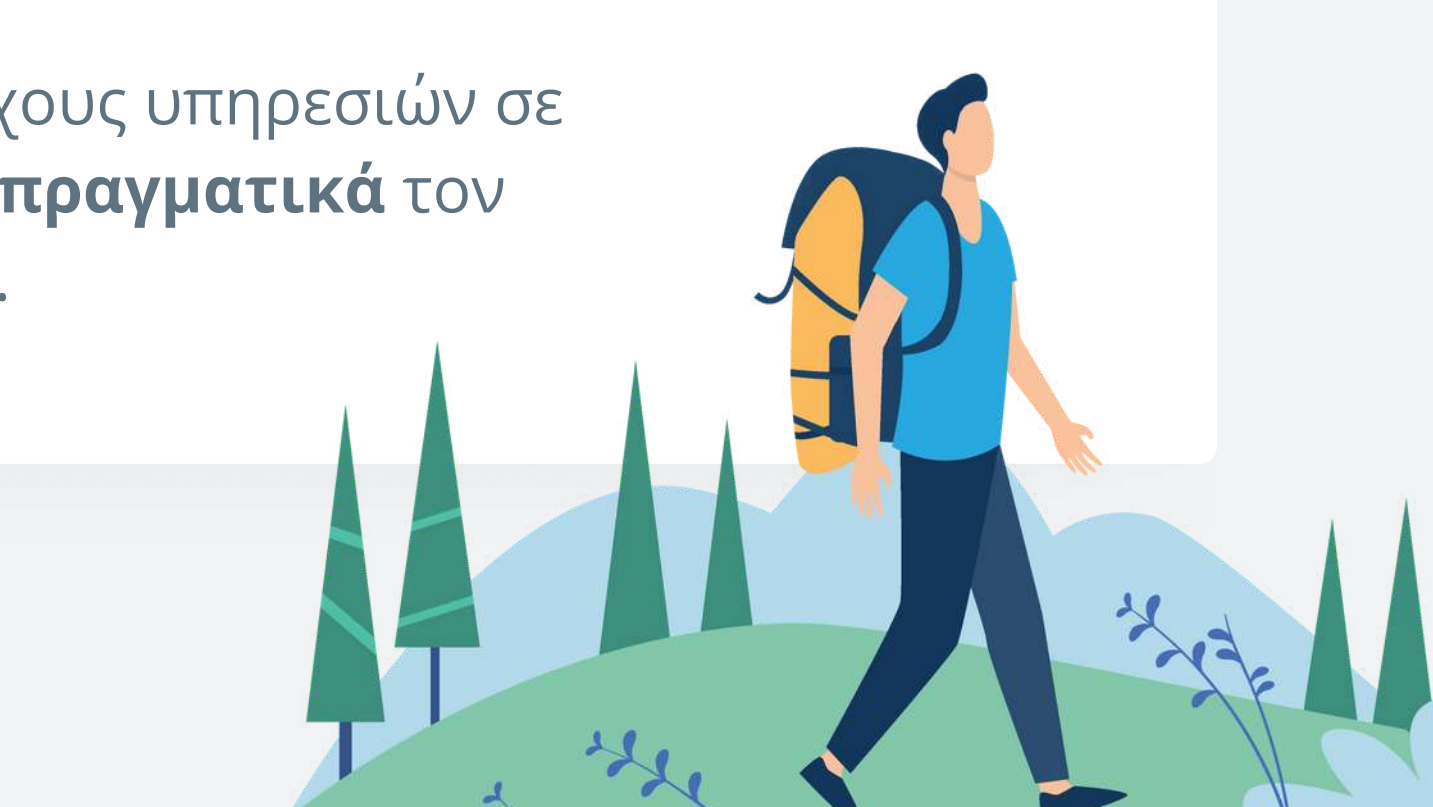

#### Πλεονεκτήματα

### Καταχώριση υπηρεσιών στην Tourmie

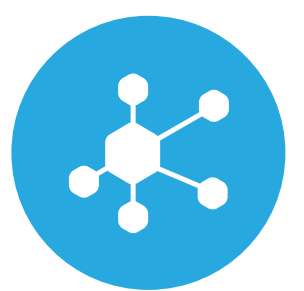

#### Εύρεση νέων συνεργατών

Σύνδεση με ξενοδοχεία και τουριστικά καταλύματα και εύκολη διαχείρησή τους μέσω της Tourmie

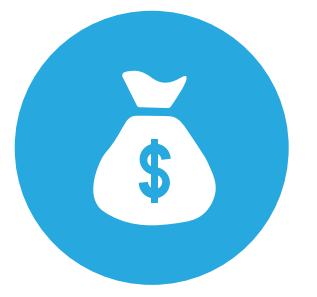

#### Αύξηση πωλήσεων

Προώθηση των υπηρεσιών σας στους επισκέπτες τους, αμέσως μετά την κράτηση διαμονής τους.

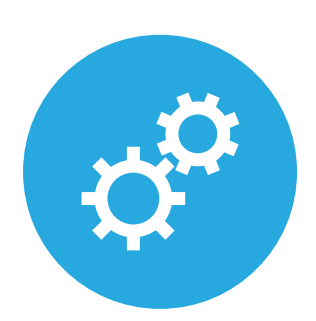

#### Βελτιστοποίηση διαδικασιών

Εξοικονόμηση σημαντικού χρόνου, αυτοματοποιώντας χρονοβόρες διαδικασίες με εξωτερικούς συνεργάτες.

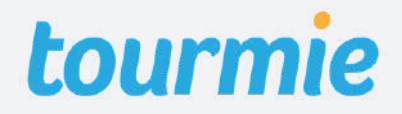

#### Τύποι υπηρεσιών

### Υπηρεσίες που μπορούν να καταχωρηθούν στην Tourmie

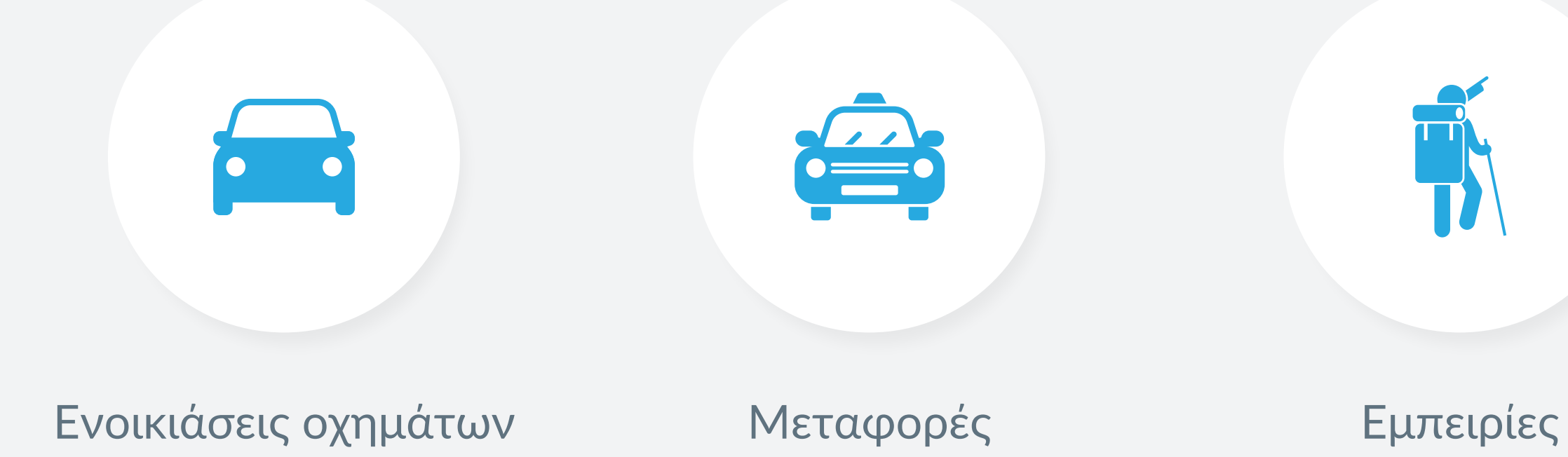

#### Σελίδα 5

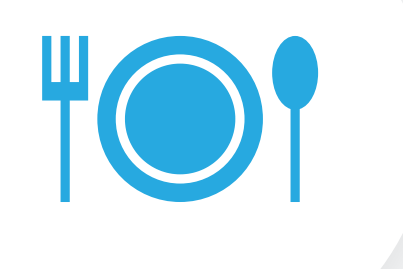

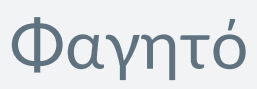

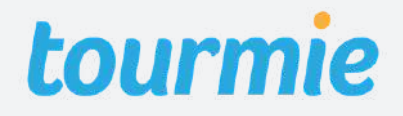

# Downto

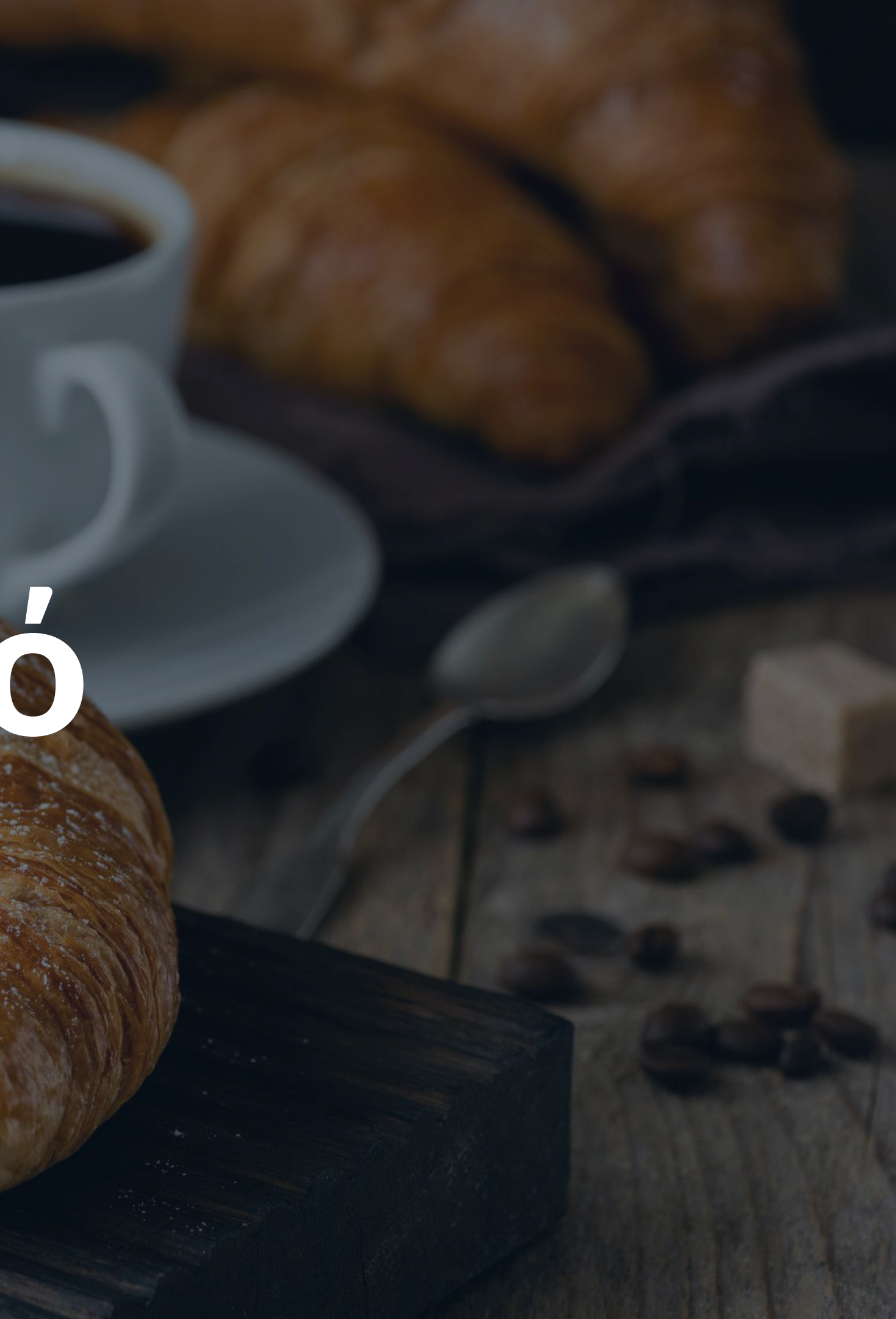

Για να καταχωρίσετε μια υπηρεσία στην Tourmie, <u>πρέπει πρώτα να έχετε καταχωρίσει</u> <u>το εστιατόριο (ή τα εστιατόριά) σας</u>.

Για να καταχωρίσετε ένα εστιατόριο, μεταβείτε στην καρτέλα **Restaurants** από το αριστερό μενού και κάντε κλικ στο κουμπί **+ Add restaurant**.

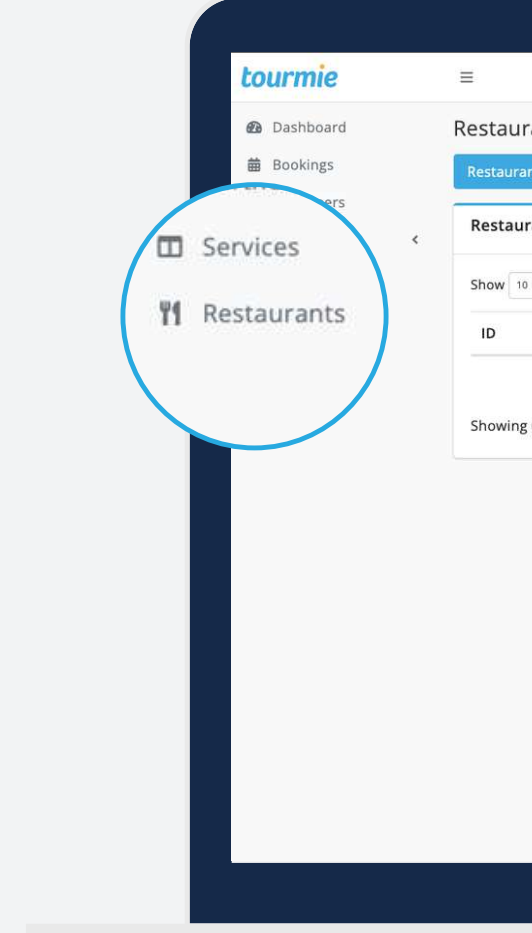

|                         |                     |                          |           | 🔟 Demo Provider | - + ¢ 8       | 2    |
|-------------------------|---------------------|--------------------------|-----------|-----------------|---------------|------|
| urants                  |                     |                          |           |                 |               |      |
| urants                  |                     |                          |           |                 |               |      |
| aurants                 |                     |                          |           |                 | + Add restau  | rant |
| 10 ¢ entries            |                     |                          |           | Sear            |               |      |
|                         | <sup>†↓</sup> Title |                          | †↓ Tables |                 |               |      |
|                         |                     | No data available in tab | le        |                 |               | 1    |
| ing 0 to 0 of 0 entries |                     |                          |           |                 | Previous Next |      |
|                         |                     |                          |           |                 |               |      |
|                         |                     |                          |           |                 |               |      |
|                         |                     |                          |           |                 |               |      |
|                         |                     |                          |           |                 |               |      |
|                         |                     |                          |           |                 |               |      |
|                         |                     |                          |           |                 |               |      |
|                         |                     |                          |           |                 |               |      |
|                         |                     |                          |           |                 |               |      |
|                         |                     |                          |           |                 |               |      |
|                         |                     |                          |           |                 |               |      |

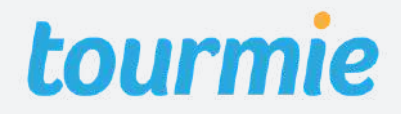

#### **Details** Tables Delivery

Title: Τίτλος εστιατορίου Opening time: Ώρα ανοίγματος εστιατορίου Closing time: Ώρα κλεισίματος εστιατορίου Location: Τοποθεσία εστιατορίου

Για να εισάγετε την τοποθεσία του εστιατορίου σας, είτε συμπληρώστε τη διεύθυνση (**Street**), είτε το γεωγραφικό πλάτος και μήκος (**Latitude** και **Longitude**), είτε τοποθετήστε έναν δείκτη στον χάρτη.

| B Dashboard    | NL  |
|----------------|-----|
|                | INC |
| BOOKINgs       |     |
| L Customers    |     |
| 🗠 Performance  | <   |
| 🕬 Partnerships | 2   |
| Services       |     |
| 11 Restaurants | L   |
|                |     |
|                | 1   |
|                | 5   |
|                |     |
|                |     |
|                |     |
|                | 1   |
|                |     |

| Tables. Delivery.                                                                                                    | 0                          | Opening time *<br>HH:mm    | Closing time •<br>HH:mm        |                                 | ~    |
|----------------------------------------------------------------------------------------------------|----------------------------|----------------------------|--------------------------------|---------------------------------|------|
| itaurant                                                                                                    | 0                          | Opening time *             | Closing time *<br>HH:mm        |                                 | ^    |
| staurant<br>1                                                                                                    |                            | Opening time •<br>HH:mm    | Closing time *<br>HH:mm        |                                 |      |
| n                                                                                                    | Ш                          | HH:mm                      | HH:mm                          |                                 |      |
| n                                                                                                    |                            |                            |                                |                                 |      |
| i and a second second se |                            |                            |                                |                                 |      |
|                                                                                                    |                            |                            |                                |                                 |      |
|                                                                                                    |                            |                            |                                |                                 |      |
| can set the location of the restaurant by filling                                                                                                    | in the "Street" field plac | ing a marker on the man in | c entering the latitude and in | ogitude                         |      |
| consecutive receiver are restant and a marge                                                                                                    | in the process many proc   |                            | citering are introde and to    |                                 |      |
|                                                                                                    | City •                     |                            | United Denmark                 | 1                               |      |
|                                                                                                    | City                       |                            | Ireland Kingdom Polar          | nd Belarus                      |      |
| de * State                                                                                                    | Country •                  |                            | Austria                        | Ukraine                         |      |
| code State                                                                                                    | Country                    | *                          | Haly                           | Romania                         | 3    |
| Longitude *                                                                                                    |                            |                            | Spain G<br>Portugal            | reece Turkey                    | F n  |
| .3220814 e.g. 25.1000513                                                                                                    |                            |                            | Tunisia                        | Syria<br>trag                   | - [  |
|                                                                                                    |                            | Gosple                     | Keyboard abortouts Map dat     | ta 02022 Google, INEGI Terms of | fUse |

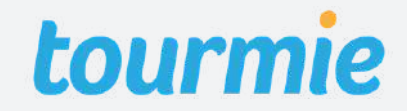

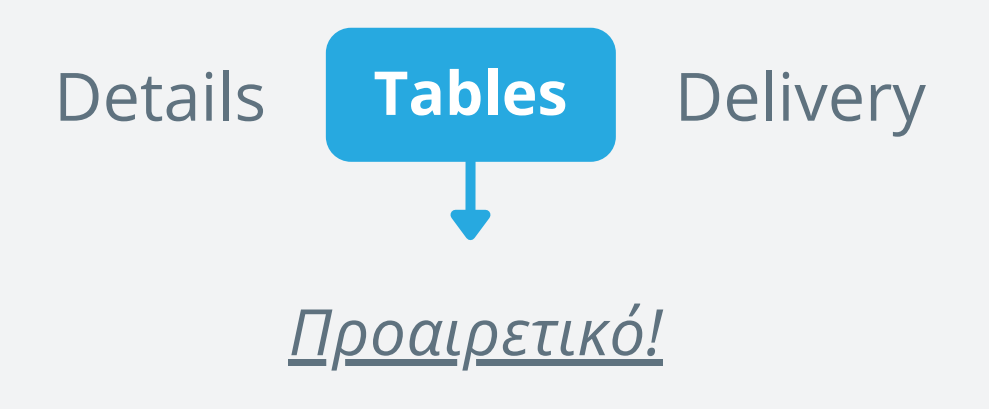

Συμπληρώστε την καρτέλα **Tables**, <u>μόνο εάν</u> <u>Θέλετε να διαχειρίζεστε το εστιατόριο σας</u> <u>online</u>, μέσω της Tourmie. Για περισσότερες πληροφορίες, επικοινωνήστε μαζί μας.

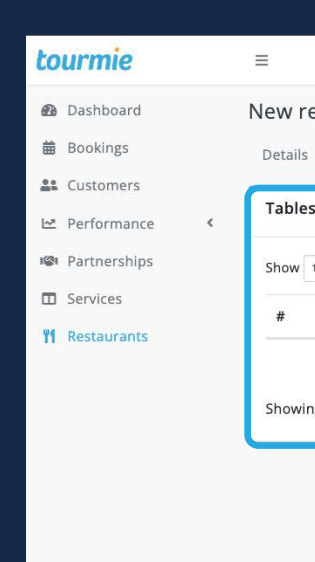

|                          |                            |                         | _ |
|--------------------------|----------------------------|-------------------------|---|
|                          |                            | 🗓 Demo Provider 🔹 🕂 ᅌ 😫 |   |
| restaurant               |                            | 😭 / Restaurants / ne    | w |
| s Tables Delivery        |                            |                         |   |
| 25                       |                            | + Add table             |   |
| 100 ¢ entries            |                            | Search:                 |   |
| <sup>↑↓</sup> Table name | Table capacity             |                         |   |
|                          | No data available in table |                         |   |
| ing 0 to 0 of 0 entries  |                            | Previous Next           |   |
|                          |                            | Submit                  | 1 |
|                          |                            |                         |   |
|                          |                            |                         |   |
|                          |                            |                         |   |
|                          |                            |                         |   |
|                          |                            |                         |   |
|                          |                            |                         |   |
|                          |                            |                         |   |
|                          |                            |                         |   |
|                          |                            |                         |   |
|                          |                            |                         |   |

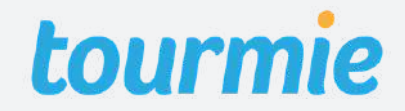

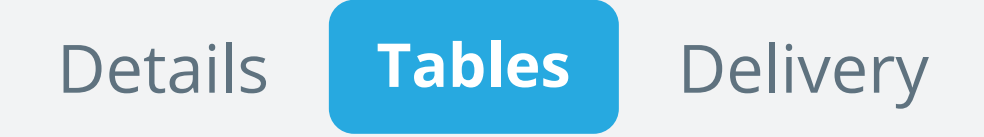

Για να καταχωρίσετε τα τραπέζια του εστιατορίου σας, κάντε κλικ στο κουμπί <u>+ Add</u> <u>table</u> και στη συνέχεια, συμπληρώστε τον αριθμό των τραπεζιών. Έπειτα, συμπληρώστε για κάθε τραπέζι, το όνομα και τη χωριτικότητα των ατόμων.

- Για να σβήσετε ένα τραπέζι, κάντε κλικ στο εικονίδιο με τον κάδο.
- Για να προσθέσετε ένα τραπέζι, κάντε κλικ στο κουμπί + Add table.

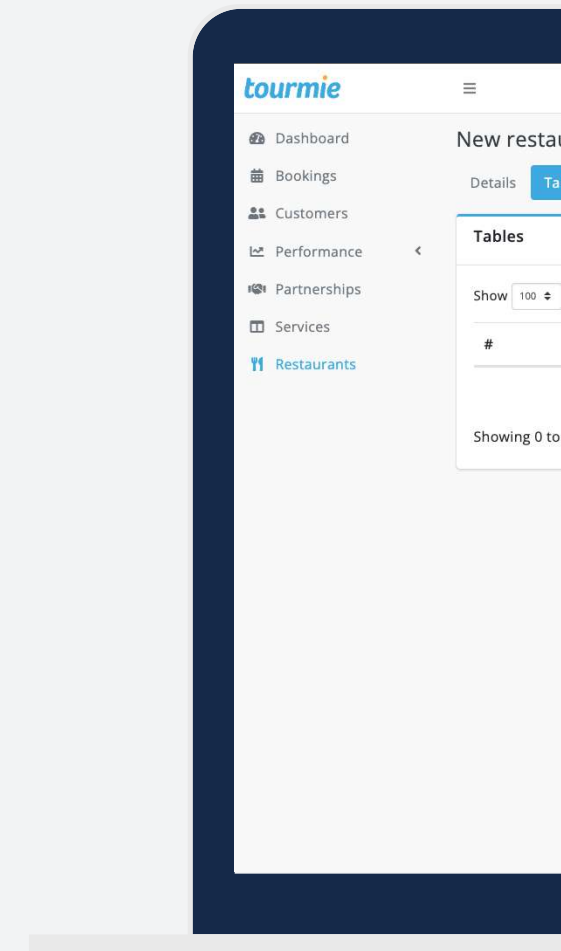

|                          |                            | 🗵 Demo Provider |
|--------------------------|----------------------------|-----------------|
| restaurant               |                            |                 |
| ls Tables Delivery       |                            |                 |
| es                       |                            |                 |
| 100 🗢 entries            |                            | Search:         |
| <sup>↑↓</sup> Table name | Table capacity             |                 |
|                          | No data available in table |                 |
| ving 0 to 0 of 0 entries |                            | Previous Next   |
|                          |                            |                 |
|                          |                            | Submit          |
|                          |                            |                 |
|                          |                            |                 |
|                          |                            |                 |
|                          |                            |                 |
|                          |                            |                 |
|                          |                            |                 |
|                          |                            |                 |
|                          |                            |                 |
|                          |                            |                 |
|                          |                            |                 |

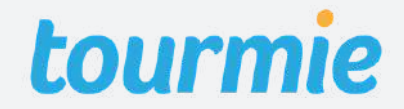

Details Tables Delivery

Συμπληρώστε την καρτέλα **Delivery**, <u>μόνο εάν</u> <u>κάνετε διανομή κατ' οίκων</u>. Για να εισάγετε μια περιοχή Delivery, κάντε κλικ στο εικονίδιο με τον κύκλο και σχεδιάστε μια ακτίνα πάνω στον χάρτη. Για κάθε κύκλο που δημιουργείτε, εισάγετε το όνομα της περιοχής και το κόστος delivery (εφόσον υπάρχει).

Για να μικρύνετε, μεγενθύνετε ή μετακινήσετε
 μια ακτίνα, κάντε κλικ στο εικονίδιο με το χέρι.

Για να αφαιρέσετε μια περιοχή delivery,
 κάντε δεξί κλικ πάνω στον κύκλο.

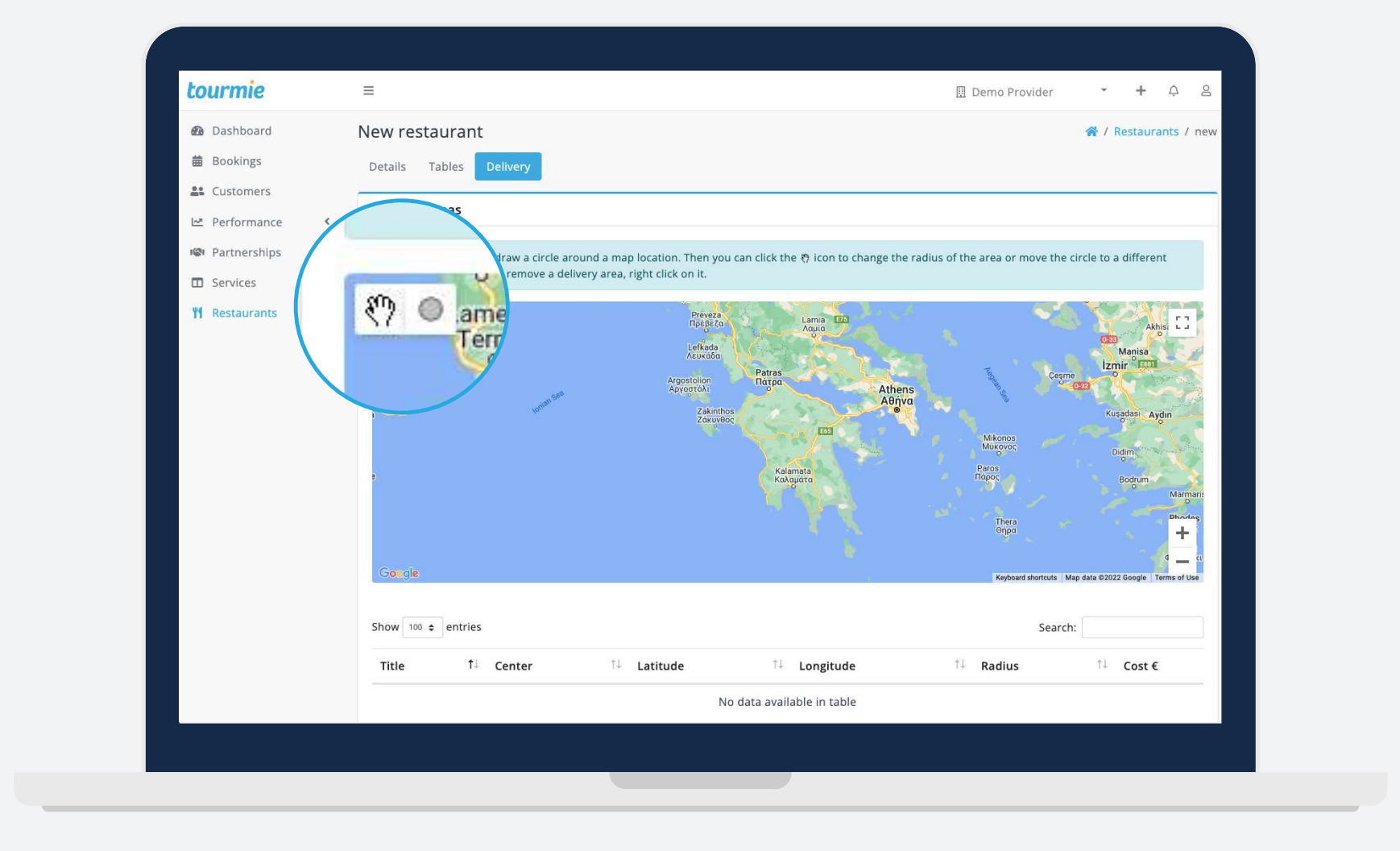

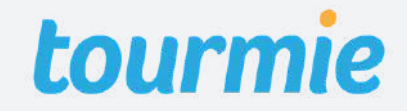

Για να καταχωρίσετε μια νέα υπηρεσία, κάντε κλικ στο + πάνω δεξιά της οθόνης και επιλέξτε **New Service**. Εναλλακτικά, μεταβείτε στην καρτέλα **Services** από το μενού αριστερά και πατήστε το κουμπί **Add new**.

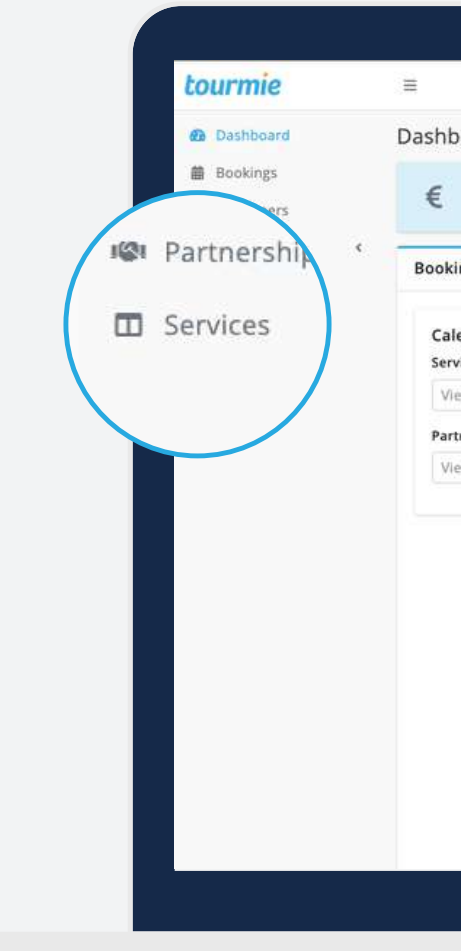

|                                 |                     |                     |                      | 10 C           | emo Provider   | 2                   |                |
|---------------------------------|---------------------|---------------------|----------------------|----------------|----------------|---------------------|----------------|
| oard                            |                     |                     |                      |                |                |                     |                |
| Total earnings (July)<br>0.00 € | s                   | Upcomir<br>o        | ig bookings          | ☆              | Reviews<br>0   |                     |                |
| g calendar                      |                     |                     |                      |                |                |                     | 0              |
| ndar filters<br>e               | < > 1               | Foday               | Augus                | st 2022        | Mo             | nth Week            | Day List       |
| v bookings by service 👻         | Man                 | Tue                 | Wed                  | Thu            | Fri            | Cat                 | Sun            |
|                                 | 1                   | 2                   | 3                    | 4              | 5              | 5at 6               | 5un<br>7       |
|                                 |                     |                     |                      |                |                |                     |                |
| oookings by partner 👻           |                     |                     |                      |                |                |                     |                |
| bookings by partner 👻           | 8                   | 9                   | 10                   | 11             | 12             | 13                  | 14             |
| bookings by partner 👻           | 8                   | 9<br>16             | 10                   | 11             | 12             | 13<br>20            | 14<br>21       |
| bookings by partner +           | 8                   | 9<br>16<br>23       | 10<br>17<br>24       | 11<br>18<br>25 | 12<br>19<br>26 | 13<br>20<br>27      | 14<br>21<br>28 |
| bookings by partner             | 8<br>15<br>22<br>29 | 9<br>16<br>23<br>30 | 10<br>17<br>24<br>31 | 11<br>18<br>25 | 12<br>19<br>26 | 13<br>20<br>27<br>3 | 14<br>21<br>28 |

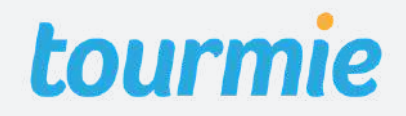

Service details

Pricing & availability Restaurants Media Policies & terms

Title: Τίτλος φαγητού Category: Κατηγορία φαγητού Subcategory: Υποκατηγορία φαγητού Cuisine: Είδος κουζίνας φαγητού Special diet: Κατάλληλο για ειδικές διατροφές Order types: Τύποι παραγγελίας υπηρεσίας

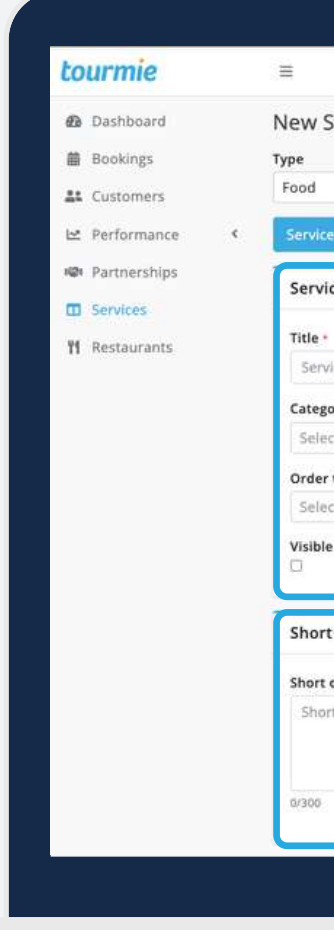

|             |                        |                |       |          |                         | 🗍 Demo Provider | • | + | Φ    | 8      |
|-------------|------------------------|----------------|-------|----------|-------------------------|-----------------|---|---|------|--------|
| ervice      |                        |                |       |          |                         |                 |   | * | / Se | rvices |
|             | X : *                  |                |       |          |                         |                 |   |   |      |        |
| details     | Pricing & availability | Restaurants    | Media | Policies | & terms                 |                 |   |   |      |        |
| e detelle   |                        |                |       |          |                         |                 |   |   |      |        |
| e details   |                        |                |       |          |                         |                 |   |   |      |        |
| ce Title    |                        |                |       |          |                         |                 |   |   |      |        |
| ry •        |                        |                |       |          |                         |                 |   |   |      |        |
| t category  | Ψ                      |                |       |          |                         |                 |   |   |      |        |
| types       |                        | Booking type * |       |          | Cancellation policy * @ |                 |   |   |      |        |
| t type      |                        | Select type    |       | Ψ.       | Select policy           | w               |   |   |      |        |
| 0           |                        |                |       |          |                         |                 |   |   |      |        |
|             |                        |                |       |          |                         |                 |   |   |      |        |
| descriptio  | n                      |                |       |          |                         |                 |   |   |      |        |
| escription  |                        |                |       |          |                         |                 |   |   |      |        |
| description |                        |                |       |          |                         |                 |   |   |      |        |
|             |                        |                |       |          |                         |                 |   |   |      |        |
|             |                        |                |       |          |                         |                 |   |   |      | -      |
|             |                        |                |       |          |                         |                 |   |   |      |        |
|             |                        |                |       |          |                         |                 |   | _ | _    |        |
|             |                        |                |       |          |                         |                 |   |   |      |        |
|             |                        |                |       |          |                         |                 |   |   |      |        |

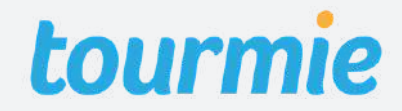

Service details

Pricing & availability Restaurants Media Policies & terms

**Booking type:** Απευθείας κράτηση (Direct) ή Αίτημα κράτησης (On request) **Cancellation policy:** Πολιτικές ακύρωσης **Visible:** Η υπηρεσία είναι ορατή σε χρήστες Short description: Σύντομη περιγραφή Full description: Πλήρης περιγραφή

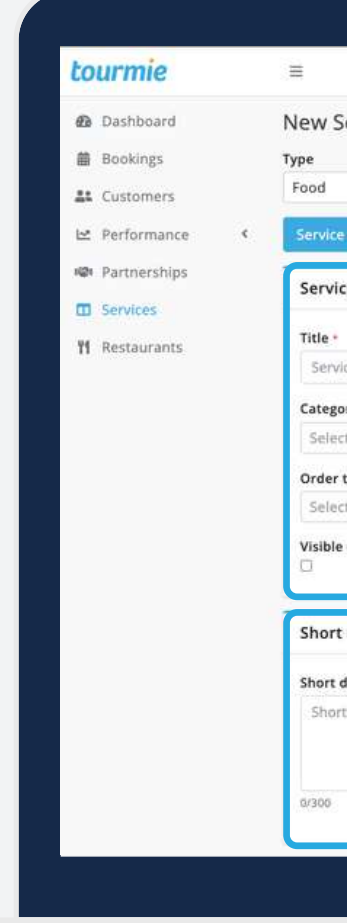

|             |                        |                |       |          |                         | 🔟 Demo Provider | - | + | Φ      | 8     |
|-------------|------------------------|----------------|-------|----------|-------------------------|-----------------|---|---|--------|-------|
| ervice      |                        |                |       |          |                         |                 |   | * | / Serv | lices |
|             | ×                      |                |       |          |                         |                 |   |   |        |       |
|             | Deleter B. evellek IVe |                | Madia | Dellater |                         |                 |   |   |        |       |
| details     | Pricing & availability | Restaurants    | Media | Policies | a terms                 |                 |   |   |        |       |
| e details   |                        |                |       |          |                         |                 |   |   |        |       |
|             |                        |                |       |          |                         |                 |   |   |        |       |
| ce Title    |                        |                |       |          |                         |                 |   |   |        |       |
| ry •        |                        |                |       |          |                         |                 |   |   |        |       |
| t category  | Ψ.                     |                |       |          |                         |                 |   |   |        |       |
| types       |                        | Booking type * |       | -        | Cancellation policy * @ |                 |   |   |        |       |
| c type      |                        | select type    |       | •        | Select policy           |                 |   |   |        |       |
| 0           |                        |                |       |          |                         |                 |   |   |        |       |
|             |                        |                |       |          |                         |                 |   |   |        | 4     |
| descriptio  | n                      |                |       |          |                         |                 |   |   |        |       |
| lescription |                        |                |       |          |                         |                 |   |   |        | -     |
| description |                        |                |       |          |                         |                 |   |   |        |       |
|             |                        |                |       |          |                         |                 |   |   |        |       |
|             |                        |                |       |          |                         |                 |   |   |        | *     |
|             |                        |                |       |          |                         |                 |   |   |        | J [_  |
|             |                        |                |       |          |                         |                 |   |   |        |       |
|             |                        |                |       |          |                         |                 |   |   |        |       |
|             |                        |                |       |          |                         |                 |   |   |        |       |

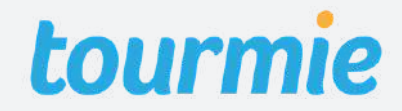

Service details

**Pricing & availability** 

**Minimum/maximum persons:** Από/μέχρι πόσα άτομα είναι η υπηρεσία. Pricing method: Μέθοδος τιμολόγησης ανά άτομο (per person) ή μενού (menu). Minimum advance reservation time: To ελάχιστο χρονικό διάστημα πριν από την πραγματοποίηση της υπηρεσίας, που δέχεστε κρατήσεις.

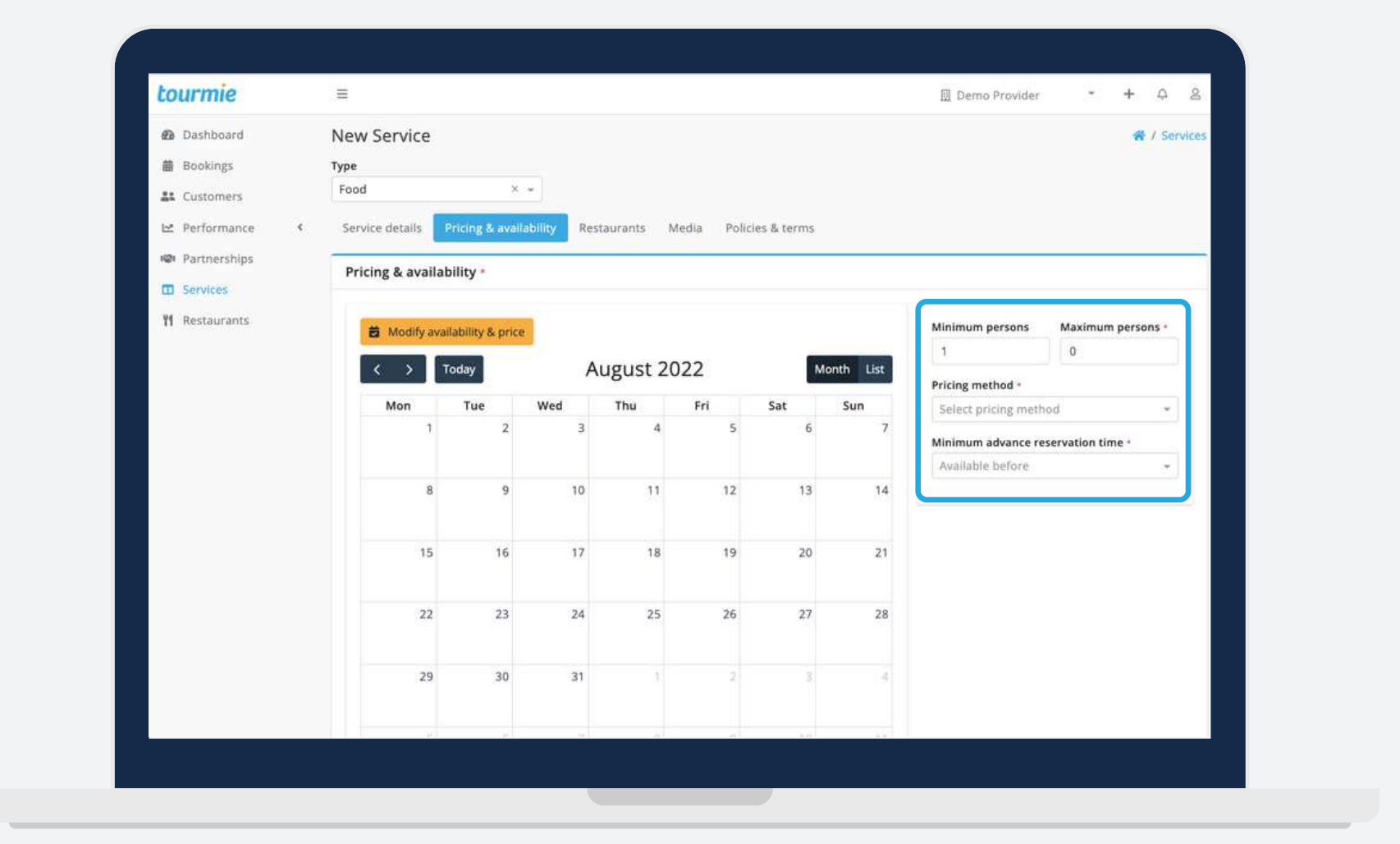

#### Restaurants Media Policies & terms

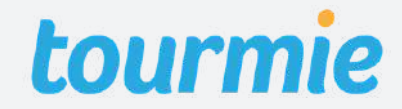

Service details

**Pricing & availability** 

Restaurants

### Διαθεσιμότητα υπηρεσίας

Για να προσθέσετε τη διαθεσιμότητα της υπηρεσίας, πατήστε <u>Modify availability & price</u>.

- Date or date range: Η ημερομηνία ή το εύρος ημερομηνιών που η υπηρεσία είναι διαθέσιμη.
- **Days of the week**: Οι ημέρες της εβδομάδας που η υπηρεσία είναι διαθέσιμη.
- Status: Available.
- Available from/to: Το χρονικό διάστημα ανάμεσα στο οποίο δέχεστε παραγγελίες.

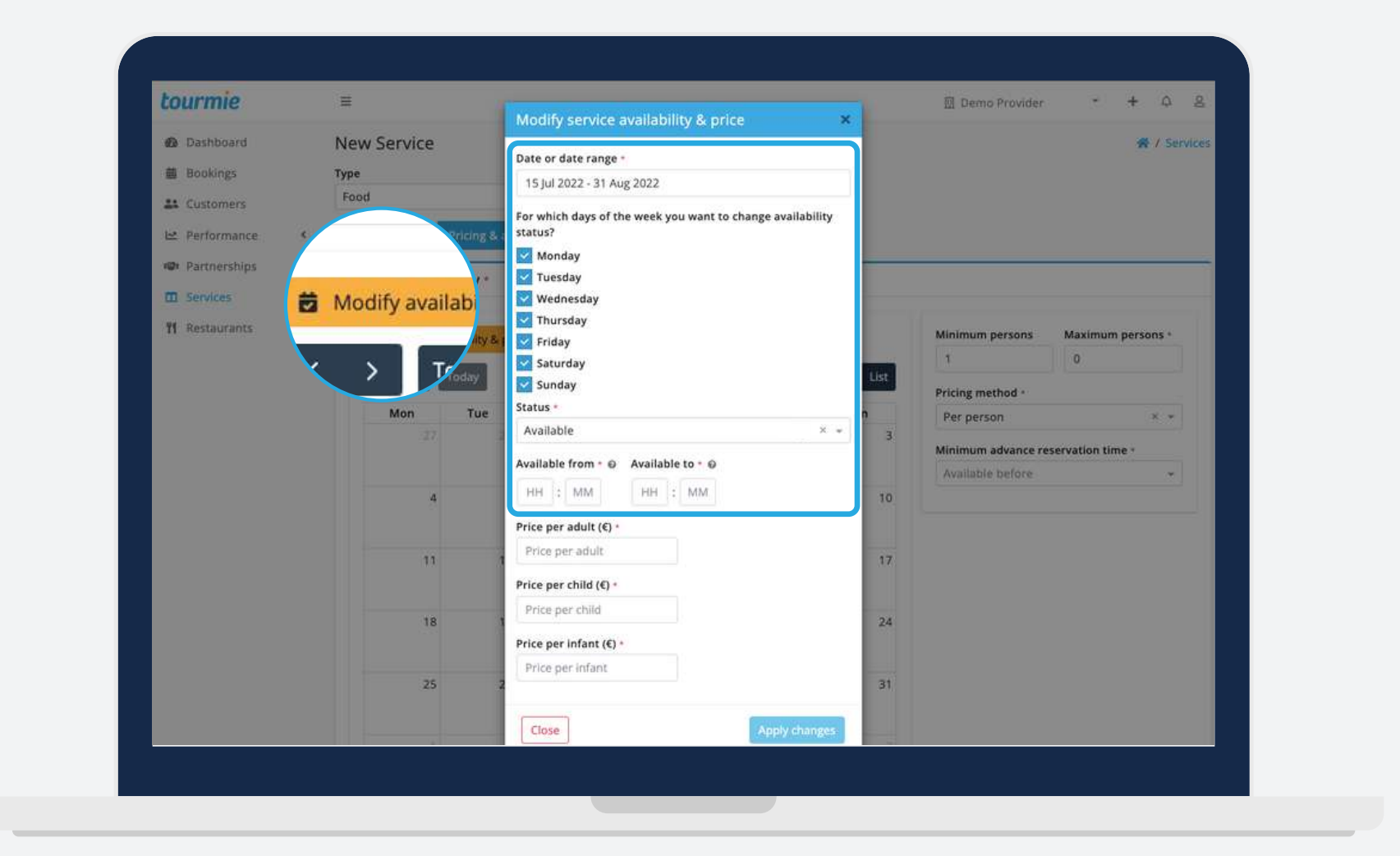

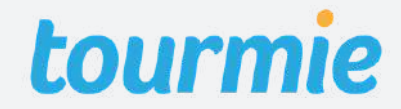

Service details

**Pricing & availability** 

Restaurants

#### Μη διαθεσιμότητα υπηρεσίας

Για να προσθέσετε τη μη διαθεσιμότητα της υπηρεσίας, πατήστε <u>Modify availability & price</u>.

- Date or date range: Η ημερομηνία ή το εύρος ημερομηνιών που η υπηρεσία είναι μη διαθέσιμη.
- **Days of the week**: Οι ημέρες της εβδομάδας που η υπηρεσία είναι μη διαθέσιμη.
- Status: Not available.

|   | =          |
|---|------------|
|   | New Se     |
|   | Туре       |
|   | Food       |
| ¢ |            |
|   |            |
| Ê | Modif      |
|   |            |
|   | <u>×</u> > |
|   | 1          |
|   |            |
|   |            |
|   |            |
|   |            |
|   |            |
|   |            |
|   |            |
|   |            |
|   |            |
|   |            |
|   |            |
|   |            |
|   |            |
|   |            |
|   |            |
|   |            |
|   |            |

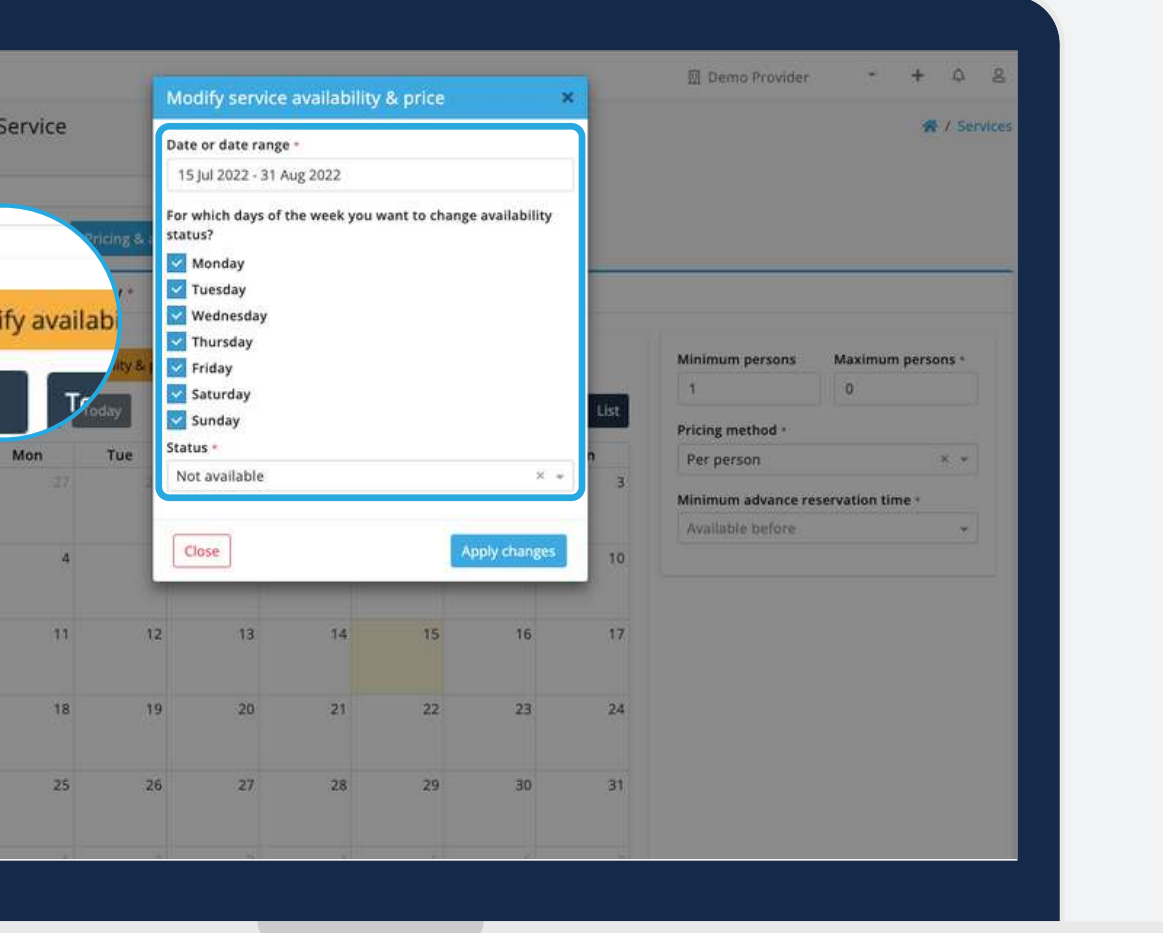

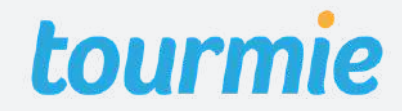

Service details

**Pricing & availability** 

Restaurants

Προσθήκη διαφορετικών χρονικών διαστημάτων ανά ημέρα

<u>Για παράδειγμα</u>: 07:00 - 13:59 14:00 - 23:59

Για να προσθέσετε διαφορετικά χρονικά διαστήματα ανά ημέρα, ακολουθήστε τα βήματα στη σελίδα 16, για καθ' ένα από αυτά.

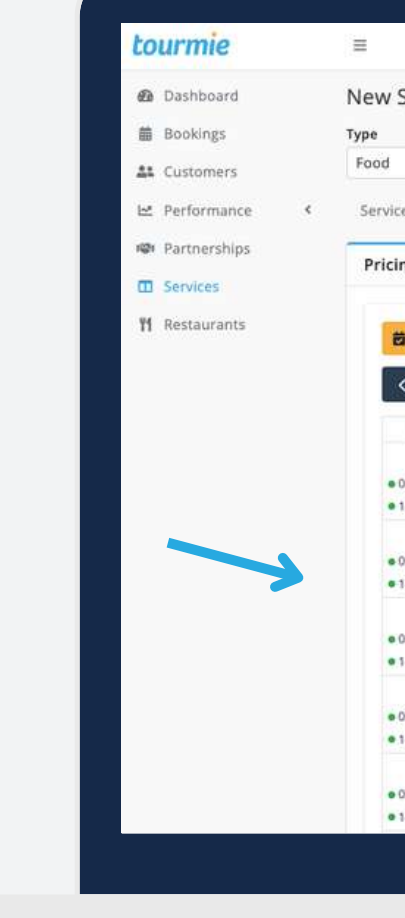

#### Σελίδα 18

|         |                                                          |               |               |               |                 |                                | 변 Demo Provider    | * + 4            | ă        |
|---------|----------------------------------------------------------|---------------|---------------|---------------|-----------------|--------------------------------|--------------------|------------------|----------|
| vice    |                                                          |               |               |               |                 |                                |                    | # / :            | iervices |
|         |                                                          |               |               |               |                 |                                |                    |                  |          |
|         | ×                                                        | ×             |               |               |                 |                                |                    |                  |          |
| ails    | Pricing & ava                                            | ilability R   | estaurants    | Media Pe      | olicies & terms | 5                              |                    |                  |          |
|         |                                                          | -             |               |               |                 |                                |                    |                  | _        |
| avail   | ability *                                                |               |               |               |                 |                                |                    |                  |          |
|         |                                                          |               |               |               |                 |                                |                    |                  |          |
| dify a  | allability & pri                                         | ce            |               |               |                 |                                | Minimum persons    | Maximum persons  |          |
|         | -                                                        | -             |               |               |                 | 10000 (1000)                   | 1                  | 0                |          |
| >       | loday                                                    | P             | lugust 20     | JZZ           | M               | lonth List                     | Pricing method -   |                  |          |
| n       | Tue                                                      | Wed           | Thu           | Fri           | Sat             | Sun                            | Per person         | ×                | -        |
| 1       | 2                                                        | 3             | 4             | 5             | J               | 7                              | Minimum advance re | servation time = |          |
| 23:59   | <ul> <li>07:00 + 13:59</li> <li>14:00 - 23:59</li> </ul> | 07:00 - 13:59 | 07:00 - 13:59 | 07:00 - 13:59 | 07:00 - 13:59   | 07:00 - 13:59<br>14:00 - 23:59 | Available before   |                  | 3        |
| 8       | 9                                                        | 10            | 11            | 12            | 13              | 14                             |                    |                  |          |
| 13:59   | • 07:00 - 13:59                                          | 07:00 - 13:59 | 07:00 - 13:59 | 07:00 - 13:59 | 07:00 - 13:59   | 07:00 - 13:59                  |                    |                  |          |
| 23:59   | • 14:00 - 23:59                                          | 14:00 - 23:59 | 14:00 - 23:59 | 14:00 - 23:59 | • 14:00 - 23:59 | • 14:00 - 23:59                |                    |                  |          |
| 15      | 16                                                       | 17            | 18            | 19            | 20              | 21                             |                    |                  |          |
| - 13:59 | • 07:00 - 13:59                                          | 07:00 - 13:59 | 07:00 - 13:59 | 07:00 - 13:59 | 07:00 - 13:59   | 07:00 - 13;59                  |                    |                  |          |
| 23:59   | • 14:00 - 23:59                                          | 14:00 - 23:59 | 14:00 - 23:59 | 14:00 - 23:59 | • 14:00 - 23:59 | • 14:00 - 23:59                |                    |                  |          |
| 22      | 23                                                       | 24            | 25            | 26            | 27              | 28                             |                    |                  |          |
| 13:59   | • 07:00 - 13:59                                          | 07:00 - 13:59 | 07:00 - 13:59 | 07:00 - 13:59 | 07:00 - 13:59   | 07:00 - 13:59                  |                    |                  |          |
| 23:59   | • 14:00 - 23:59                                          | 14:00 - 23:59 | 14:00 · 23:59 | 14:00 - 23:59 | • 14:00 - 23:59 | • 14:00 - 23:59                |                    |                  |          |
| 29      | 30                                                       | 31            |               | 2             | 3               | - (4                           |                    |                  |          |
| 13:59   | • 07:00 - 13:59                                          | 07:00 - 13:59 |               |               |                 |                                |                    |                  |          |
| *****   | • 14:00 - 23:59                                          | 14:00 - 23:59 |               |               |                 |                                |                    |                  |          |

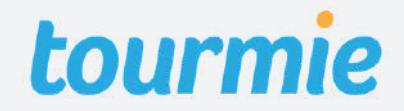

Service details

**Pricing & availability** 

Restaurants

#### Μέθοδος τιμολόγησης: Ανά άτομο

Αφού συμπληρώσετε τη διαθεσιμότητα της υπηρεσίας (σελίδα 16), προσθέστε την τιμή ανά ενήλικα (price per adult), παιδί (price per child) και βρέφος (price per infant).

| tourmie        |   | #      |
|----------------|---|--------|
| Dashboard      |   | New S  |
| 菌 Bookings     |   | Туре   |
| # Customers    |   | Food   |
| 🗠 Performance  | 4 | Servic |
| 🕫 Partnerships |   | -      |
| III Services   |   | Pricit |
| 11 Restaurants |   |        |
|                |   |        |
|                |   |        |
|                |   |        |
|                |   |        |
|                |   |        |
|                |   |        |
|                |   |        |
|                |   |        |
|                |   |        |
|                |   |        |
|                |   |        |
|                |   |        |
|                |   |        |
|                |   |        |
|                |   |        |
|                |   |        |
|                |   |        |
|                |   |        |

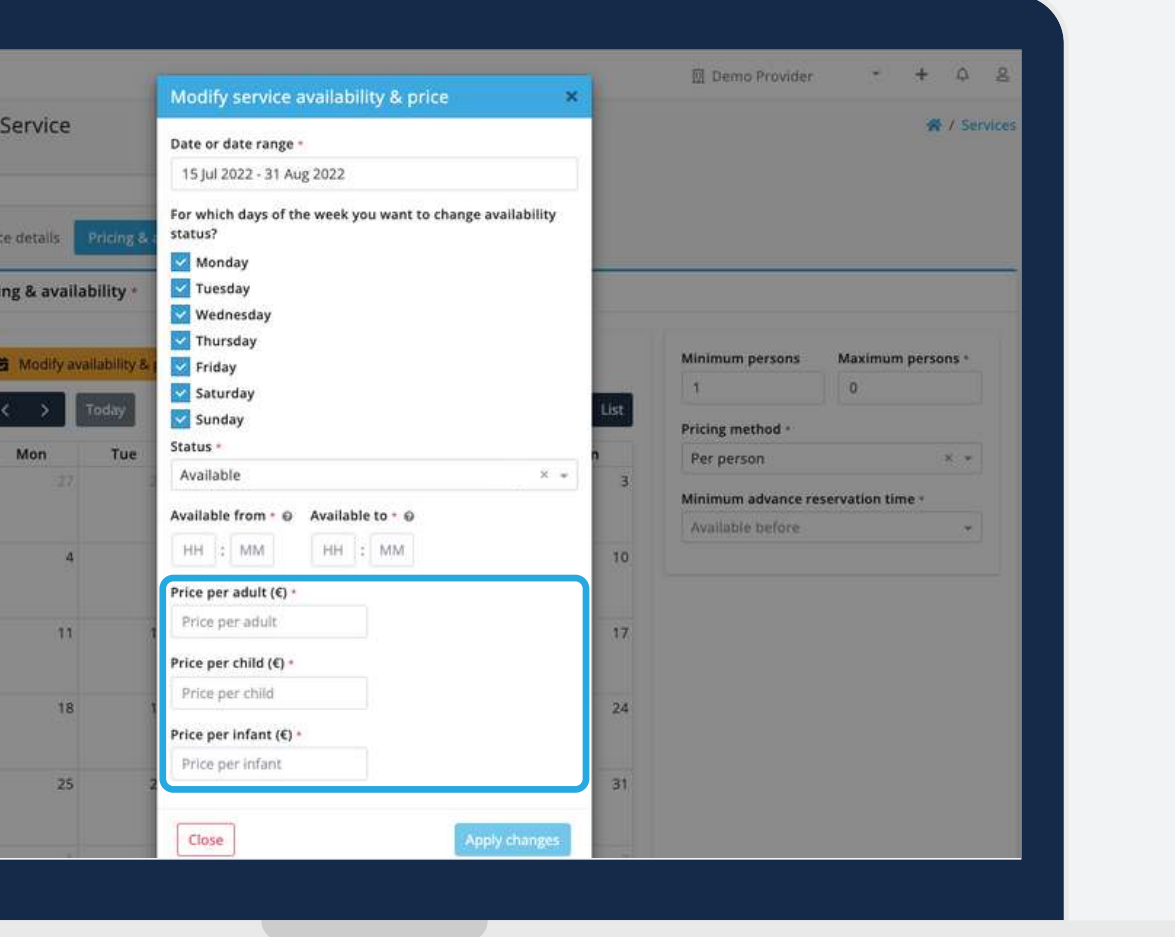

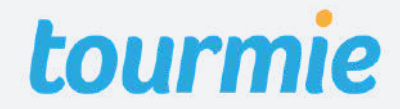

Service details

**Pricing & availability** 

Restaurants

Μέθοδος τιμολόγησης: Ανά μενού

Αφού συμπληρώσετε τη διαθεσιμότητα της υπηρεσίας (σελίδα 16), προσθέστε την τιμή ανά μενού.

**Σημείωση:** Η μέθοδος τιμολόγησης ανά μενού, αφορά το συνολικό κόστος για όλα τα άτομα, που έχετε ορίσει στο πεδίο Persons (βλ. σελίδα 15).

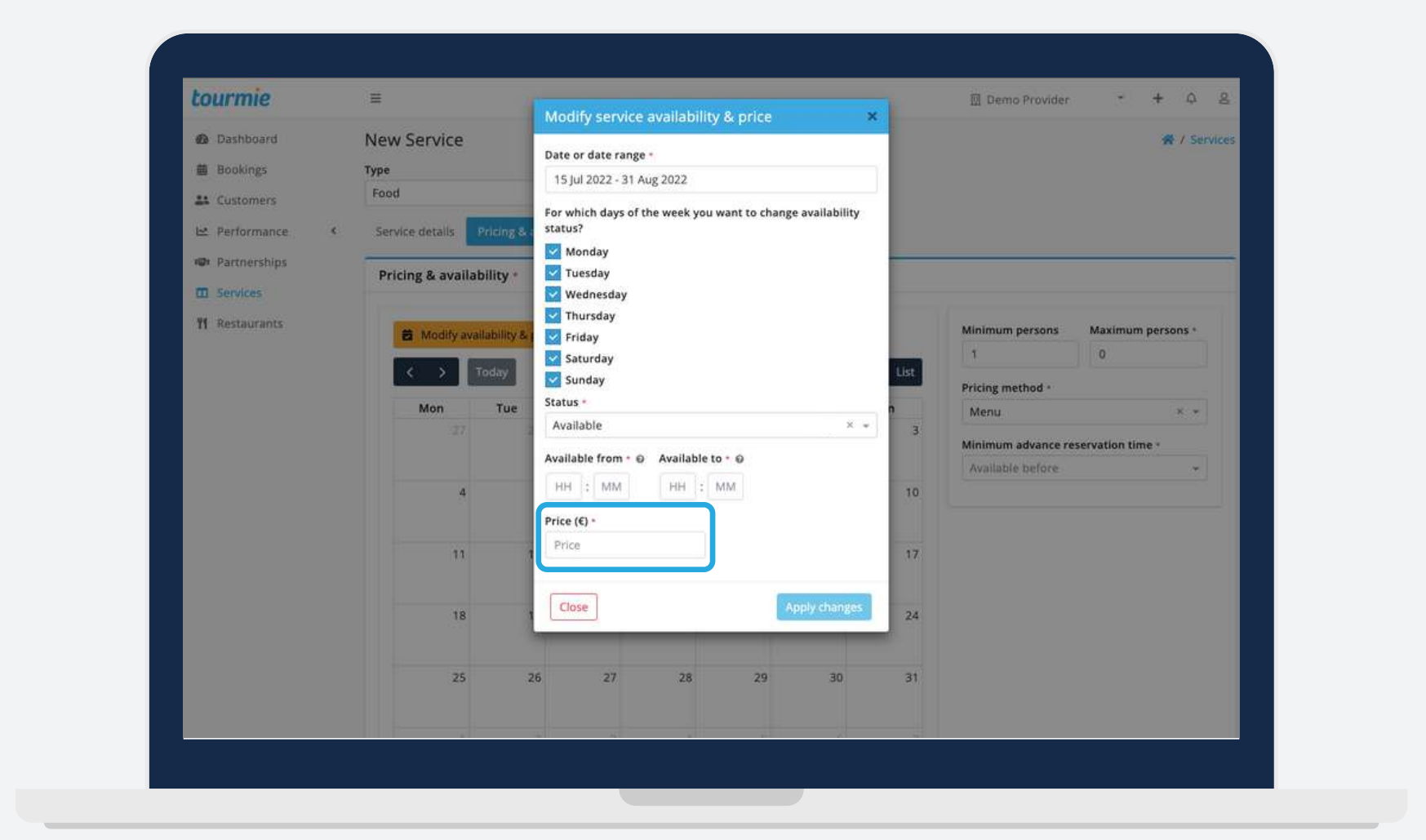

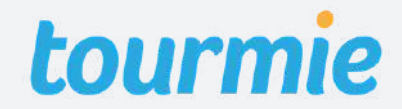

Service details

**Pricing & availability** 

Restaurants

#### Ενημέρωση τιμολόγησης

Για να ενημερώσετε τις τιμές μιας υπηρεσίας, κάντε κλικ στο Modify availability & price. Έπειτα, επιλέξτε την ημερομηνία ή το εύρος ημερομηνιών στο οποίο θέλετε να κάνετε τις αλλαγές και συμπληρώστε τις ημέρες της εβδομάδας και τις ώρες που πραγματοποιείται η υπηρεσία. Τέλος, συμπληρώστε τις νέες τιμές και πατήστε το κουμπί <u>Apply</u>.

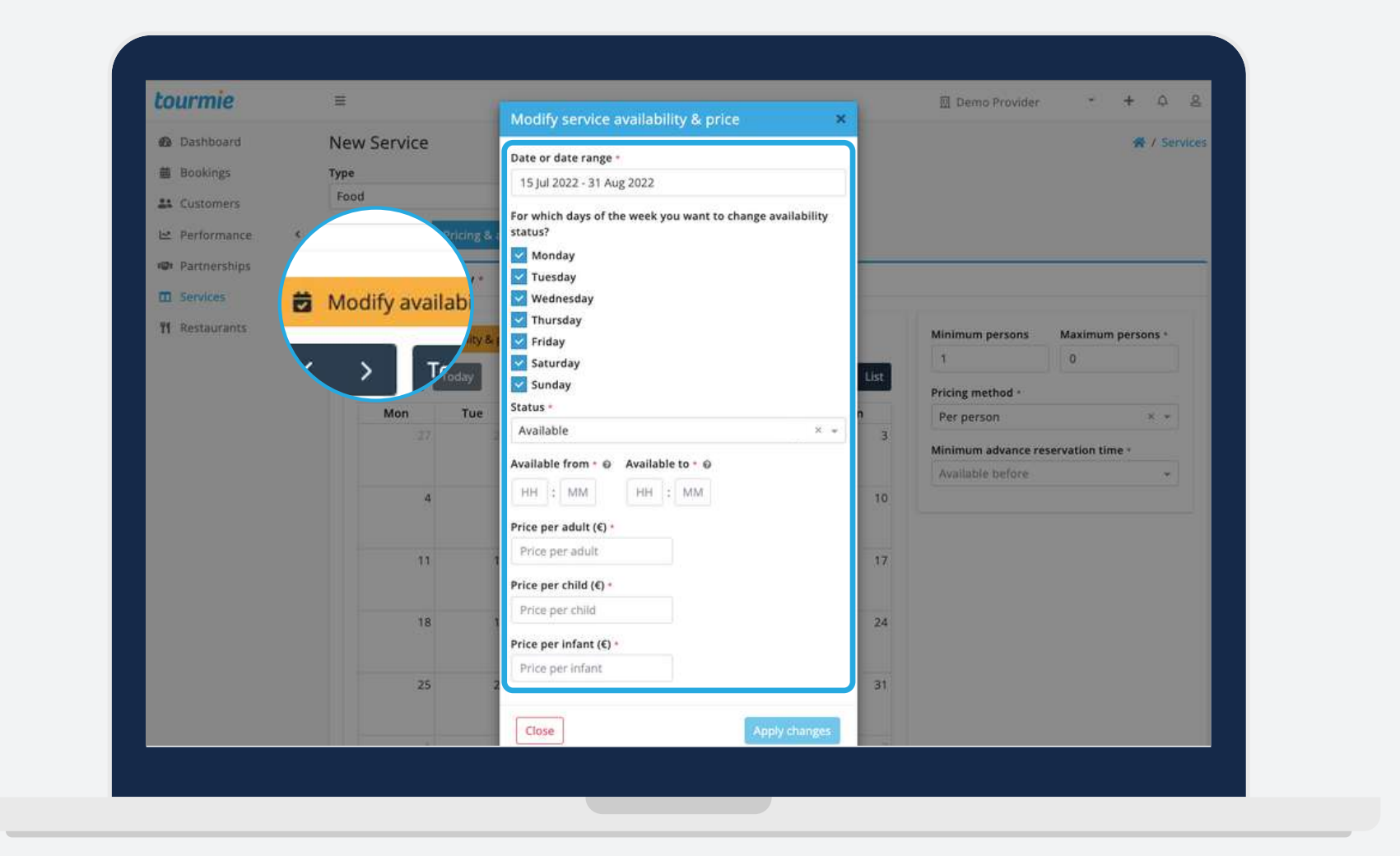

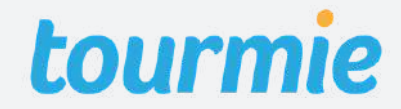

Service details Pricing & availability

Restaurants

Στην καρτέλα **Restaurant** επιλέξτε το εστιατόριο (ή εστιατόρια) που παρέχουν αυτή την υπηρεσία.

Για να καταχωρίσετε ένα εστιατόριο, μεταβείτε στην καρτέλα <u>Restaurants</u> στο αριστερό μενού (βλ. σελίδα 7).

| to       | urmie        |   | ≡      |
|----------|--------------|---|--------|
| Ð        | Dashboard    |   | New    |
| 曲        | Bookings     |   | Туре   |
| 44       | Customers    |   | Food   |
| $\simeq$ | Performance  | ¢ | Servio |
| 101      | Partnerships |   | Pest   |
|          | Services     |   | Nest   |
| 11       | Restaurants  |   | Resta  |

|                                                                   | 🗍 Demo Provider | •         | +    | Φ      | 8   |
|-------------------------------------------------------------------|-----------------|-----------|------|--------|-----|
| ervice                                                            |                 |           | *    | / Serv | ces |
| × ×                                                               |                 |           |      |        |     |
| details Pricing & availability Restaurants Media Policies & terms |                 |           |      |        |     |
| urants                                                            |                 |           |      |        |     |
| irants<br>ct restaurant                                           |                 |           |      |        |     |
|                                                                   |                 |           |      |        | J   |
|                                                                   |                 | Save as d | raft | Subm   | lit |
|                                                                   |                 |           |      |        |     |
|                                                                   |                 |           |      |        |     |
|                                                                   |                 |           |      |        |     |
|                                                                   |                 |           |      |        |     |
|                                                                   |                 |           |      |        |     |
|                                                                   |                 |           |      |        |     |
|                                                                   |                 |           |      |        |     |
|                                                                   |                 |           |      |        |     |
|                                                                   |                 |           |      |        |     |

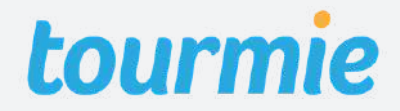

Service details Pricing & availability Restaurants Media

Στο πεδίο **Images**, προσθέστε φωτογραφίες της υπηρεσίας. Για να ανεβάσετε τις φωτογραφίες, κάντε κλικ στο <u>Drop images to</u> <u>upload or click to select files</u> για να τις επιλέξετε ή απλά σύρετε τις φωτογραφίες στο πεδιο αυτό, από το αρχείο σας. Έπειτα, μετακινήστε το πλαίσιο για να περικόψετε τις φωτογραφίες και πατήστε <u>Apply</u>.

<u>Μέγιστος αριθμός φωτογραφιών</u>: 15 <u>Προτεινόμενες διαστάσεις</u>: 1920x1080 <u>Μέγιστο μέγεθος</u>: 8 MB

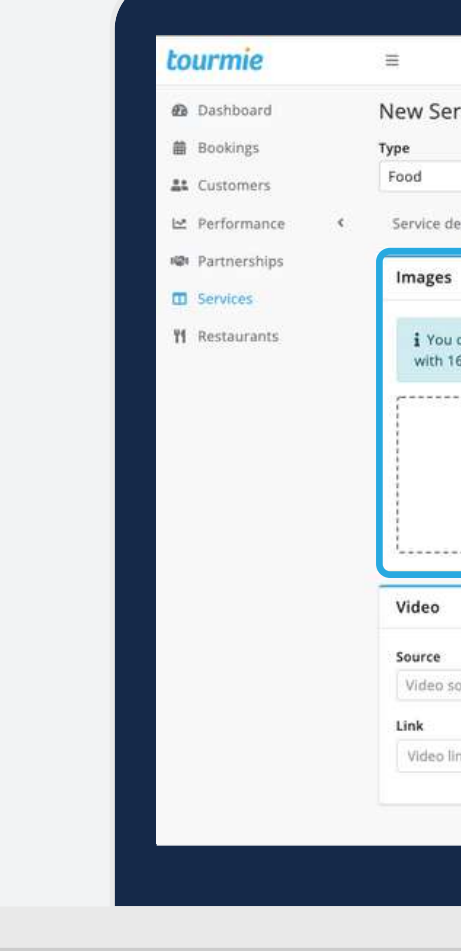

#### Policies & terms

|                                                                   | 🗍 Demo Provider | - + Q &             |
|-------------------------------------------------------------------|-----------------|---------------------|
| rvice                                                             |                 | # / Services        |
| × •                                                               |                 |                     |
| letails Pricing & availability Restaurants Media Policies & terms |                 |                     |
|                                                                   |                 | ~                   |
| Drop images to upload or click to select                          | files           |                     |
|                                                                   |                 |                     |
| ource •                                                           |                 |                     |
| ink                                                               |                 |                     |
|                                                                   | c               | ave as draft Submit |
|                                                                   |                 |                     |
|                                                                   |                 |                     |

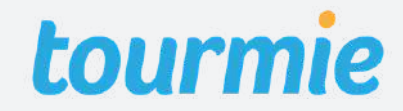

Service details Pricing & availability Restaurants Media

Για την προσθήκη **Video**, κάντε κλικ στο πεδίο <u>Source</u> για να επιλέξετε την πλατφόρμα στην οποία έχετε ανεβάσει το βίντεο σας. Έπειτα, προσθέστε στο πεδίο Link, τον σύνδεσμο του βίντεο.

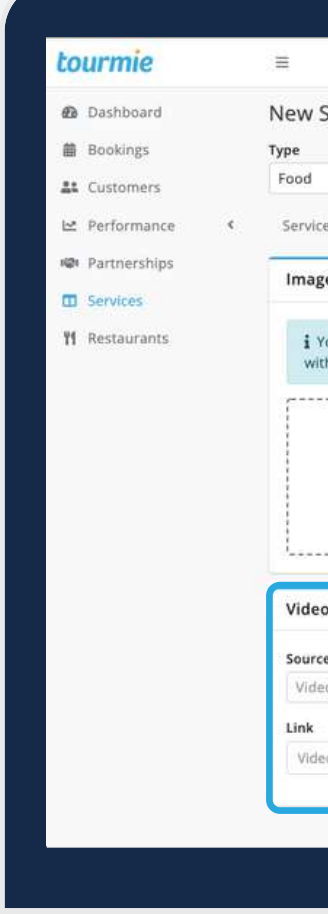

#### Policies & terms

|                                                                   | 🖩 Demo Provider 🔹 🛨 🛆 🞗        |
|-------------------------------------------------------------------|--------------------------------|
| ervice                                                            | <ul> <li>A Services</li> </ul> |
| X w                                                               |                                |
| details Pricing & availability Restaurants Media Policies & terms |                                |
| s                                                                 | ~                              |
| i 16:9 aspect ratio 😡                                             | Hect files                     |
|                                                                   |                                |
| > source +                                                        |                                |
|                                                                   |                                |
|                                                                   | Save as deaft Submit           |
|                                                                   |                                |
|                                                                   |                                |

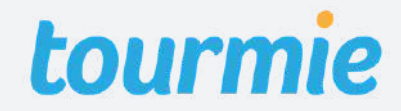

Service details Pricing & availability Restaurants Media

Στην καρτέλα **Policies & terms**, προσθέστε τις ειδικές πολιτικές (<u>special policies</u>) που ακολουθείτε σχετικά με την υγεία και την ασφάλεια των επισκεπτών, καθώς και τους όρους χρήσης της υπηρεσίας (<u>terms of</u> <u>service</u>).

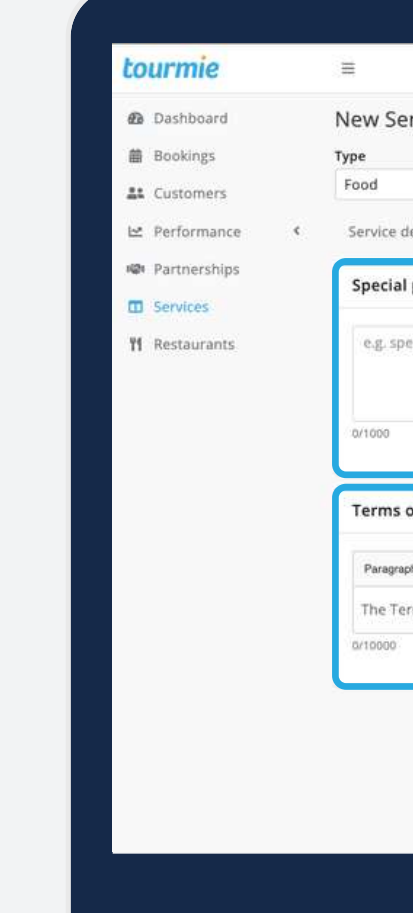

#### Policies & terms

|                                                                                                    | 🗍 Demo Provider | • + 4 8         |
|----------------------------------------------------------------------------------------------------|-----------------|-----------------|
| ervice                                                                                                    |                 | 脅 / Services    |
| X +                                                                                                    |                 |                 |
| details Pricing & availability Restaurants Media Policies & terms                                                                                    |                 |                 |
| al policies                                                                                                    |                 | 0               |
| pecial policies for Covid 19                                                                                                    |                 |                 |
|                                                                                                    |                 |                 |
|                                                                                                    |                 |                 |
| s of service                                                                                                    |                 | 0               |
| $ \begin{array}{c c} aph & v & B & I & \sqcup & \boxplus & v & a & v & A & v & A & v & \boxplus & v & \boxplus & v & \vdash & v & v \\ \end{array} $ |                 |                 |
| erms of this Service                                                                                                    |                 |                 |
|                                                                                                    |                 |                 |
|                                                                                                    | Save            | as draft Submit |
|                                                                                                    |                 |                 |
|                                                                                                    |                 |                 |
|                                                                                                    |                 |                 |
|                                                                                                    |                 |                 |

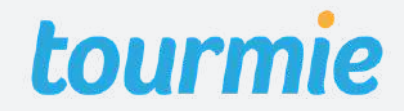

### Επεξεργασία, διαγραφή, αντιγραφή ή προεπισκόπηση υπηρεσίας

Εάν θέλετε να επεξεργαστείτε, να διαγράψετε, να αντιγράψετε ή να κάνετε προεπισκόπηση μια υπηρεσία, μεταβείτε στη σελίδα **Services** και επιλέξτε την υπηρεσία αυτή. Στη νέα σελίδα που θα κατευθυνθείτε, πατήστε κάτω δεξιά της σελίδας **Edit** για αντιγραφή, **Delete** για διαγραφή, **Duplicate** για αντιγραφή και **Preview** για προεπισκόπηση.

**Σημείωση:** Για να κάνετε προεπισκόπηση μια υπηρεσία, θα πρέπει όλα τα υποχρεωτικά πεδία να είναι συμπληρωμένα.

| Dashboard      | Brunc   |
|----------------|---------|
| Bookings       | Service |
| L Customers    | Fani    |
| 🗠 Performance  | < Servi |
| 🕬 Partnerships | Title   |
| Services       | Catego  |
| 🎁 Restaurants  | Brunc   |
|                | Order   |
|                | Visible |
|                | Yes     |
|                | Short   |
|                | Not pr  |
|                | Full d  |
|                | Descr   |

|                       |                               |                                 | 🔟 Demo Provider | •        | + 4      | 8       |
|-----------------------|-------------------------------|---------------------------------|-----------------|----------|----------|---------|
| h for 2               |                               |                                 | 😤 / Services /  | / fds_u1 | LtjYE8YL | IESk9Nx |
| e details Pricing & a | vailability Restaurants Media | Policies & terms                |                 |          |          |         |
| ce details            |                               |                                 |                 |          |          |         |
| h for 2               |                               |                                 |                 |          |          |         |
| ory<br>h              | Subcategory<br>Pancakes       | Cuisine<br>Greek                | Special diet    |          |          |         |
| types<br>n, Delivery  | Booking type<br>Direct        | Cancellation policy @<br>Simple |                 |          |          |         |
| 10                    |                               |                                 |                 |          |          |         |
|                       |                               |                                 |                 |          |          |         |
| description           |                               |                                 |                 | 1        |          |         |
| ovided                |                               |                                 |                 | ۲        | Previ    | ew      |
| lescription           |                               |                                 |                 | Ċ        | Duplic   | ate     |
| iption not provided   |                               |                                 |                 |          | Delete   | 2       |
|                       |                               |                                 |                 |          | 1        | dit     |
|                       |                               |                                 |                 |          |          | /       |
|                       |                               |                                 |                 |          |          |         |
|                       |                               |                                 |                 |          |          |         |
|                       |                               |                                 |                 |          |          |         |

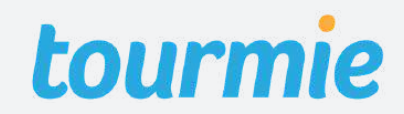

### Πολιτικές ακύρωσης

#### 1. Simple (Απλή) - Δωρεάν ακύρωση έως και 24 ώρες πριν

Η απλή πολιτική ακύρωσης επιτρέπει στους πελάτες σας να λάβουν πλήρη επιστροφή των χρημάτων τους, αν ακυρώσουν την κράτησή τους τουλάχιστον 24 ώρες πριν από την προγραμματισμένη ώρα της υπηρεσίας. Αν ακυρώσουν μετά από το συγκεκριμένο χρονικό διάστημα, δε δικαιούνται επιστροφή χρημάτων.

#### 2. Flexible (Ευέλικτη) - Δωρεάν ακύρωση έως και 1 εβδομάδα πριν

Η ευέλικτη πολιτική ακύρωσης επιτρέπει στους πελάτες σας να λάβουν πλήρη επιστροφή των χρημάτων τους, αν ακυρώσουν την κράτησή τους τουλάχιστον 1 εβδομάδα πριν από την προγραμματισμένη ώρα της υπηρεσίας. Αν ακυρώσουν μετά από το συγκεκριμένο χρονικό διάστημα, δικαιούνται να λάβουν μόνο το 75% από το συνολικό ποσό που έχουν καταβάλει.

Σημείωση: Σε κάθε περίπτωση ακύρωσης, η Tourmie διατηρεί το κόστος συναλλαγής που είναι 1,4% + 0,25 € του συνολικού ποσού για ευρωπαϊκές κάρτες ή 2,9% + 0,25 € για μη ευρωπαϊκές κάρτες.

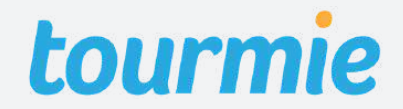

### Πολιτικές ακύρωσης

#### 3. Moderate (Μέτρια) - Δωρεάν ακύρωση έως και 14 ημέρες πριν

Η μέτρια πολιτική ακύρωσης επιτρέπει στους πελάτες σας να λάβουν πλήρη επιστροφή των χρημάτων τους, αν ακυρώσουν την κράτησή τους τουλάχιστον 14 ημέρες πριν από την προγραμματισμένη ώρα της υπηρεσίας. Αν ακυρώσουν μετά από το συγκεκριμένο χρονικό διάστημα, δικαιούνται να λάβουν μόνο το 50% από το συνολικό ποσό που έχουν καταβάλει.

#### 4. Strict (Αυστηρή) - Δωρεάν ακύρωση έως και 48 ώρες μετά από την κράτηση

Η αυστηρή πολιτική ακύρωσης επιτρέπει στους πελάτες σας να λάβουν πλήρη επιστροφή των χρημάτων τους, αν ακυρώσουν την κράτησή τους μέχρι 48 ώρες μετά από την ώρα που έχει γίνει η κράτηση της υπηρεσίας. Αν ακυρώσουν μετά από το συγκεκριμένο χρονικό διάστημα, δε δικαιούνται επιστροφή χρημάτων.

Σημείωση: Σε κάθε περίπτωση ακύρωσης, η Tourmie διατηρεί το κόστος συναλλαγής που είναι 1,4% + 0,25 € του συνολικού ποσού για ευρωπαϊκές κάρτες ή 2,9% + 0,25 € για μη ευρωπαϊκές κάρτες.

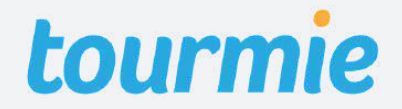

### Συχνές ερωτήσεις

1. Πως μπορώ να προσθέσω επιπλέον τύπους υπηρεσιών; Μεταβείτε στο Account σας και επιλέξτε στο πεδίο Services Types, όλους τους επιπλέον τύπους υπηρεσιών που θέλετε να προσθέσετε.

2. Γιατί δεν μπορώ να προχωρήσω στην καταχώριση της υπηρεσίας μου; Εάν το κουμπί **Submit** δεν είναι ενεργοποιημένο, βεβαιωθείτε ότι όλα τα υποχρεωτικά πεδία είναι συμπληρωμένα και δεν περιέχουν κάποιο link.

3. Πως επεξεργάζομαι, αντιγράφω ή διαγράφω μια υπηρεσία; Μεταβείτε στην υπηρεσία σας και πατήστε κάτω δεξιά της σελίδας **Edit** για αντιγραφή, **Duplicate** για αντιγραφή και **Delete** για διαγραφή.

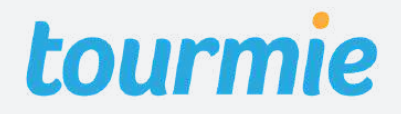

#### tourmie

# Χρειάζεστε βοήθεια;

Επικοινωνήστε μαζί μας μέσω chat, τηλεφώνου ή email, και ένα μέλος της ομάδας μας θα λύσει κάθε σας απορία!

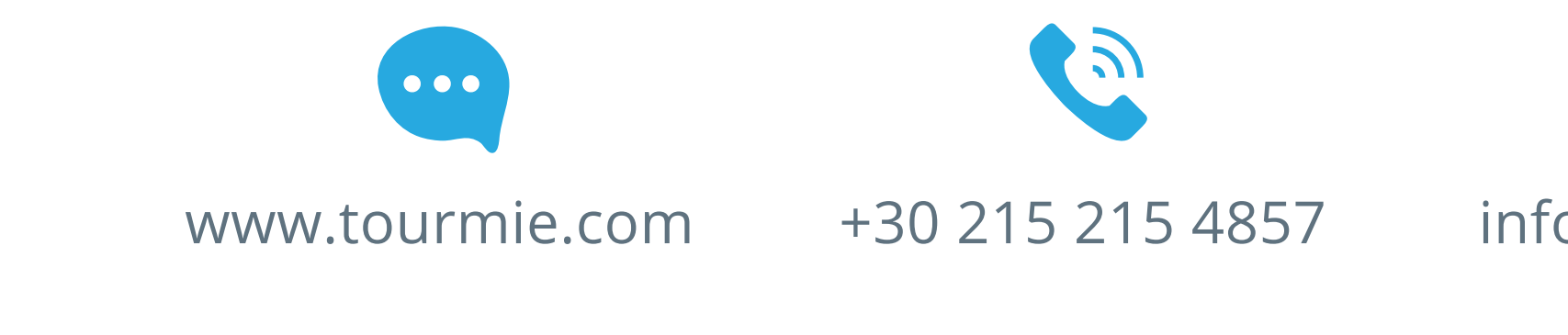

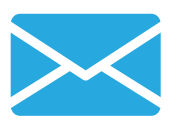

#### info@tourmie.com